M4-4 セルフ利用者を登録する セルフ利用講習実施済の利用者をセルフ利用者に登録する

①【予約管理】-【セルフ利用講習一覧】を選択すると、設備担当者として登録されている設備のセルフ
利用希望者の一覧が表示される。

| =     | 申込一覧 | 申込クローフ      | く 打ち合わせ      | 會課 検索 利用 | 者氏名 🔻 検索 |         |          | 44.4     | 1 ~1/1   |    |
|-------|------|-------------|--------------|----------|----------|---------|----------|----------|----------|----|
| ŝ     | Q    | 三番号         | 三段備名称        | 三利用者氏名 ▼ | 三予約・申込種別 | ≡ ステータス | 三希望開始日時1 | 三希望開始日時2 | 三希望開始日時3 | 三希 |
|       |      | 検索          | 検索           | 検索       | 検索       | 検索      | 検索       | 枝常       | 検索       | 校常 |
|       | 0    | TASK0023271 | XRD-Ookayama | 一般利用者3   | セルフ利用講習  | 申込濟     | (夺)      | (辛)      | (夺)      |    |
|       | 調択し  | た行のアクション。   | <b>~</b>     |          |          |         |          | 44.4     | 1 ~1/1   | b  |
| 64274 |      |             |              |          |          |         |          |          |          | ¢  |

(注意)希望開始日時が記入されている場合は「セルフ利用講習は未受講」という利用者からの申告となります。ご確認の上 M4-3 をご参照ください。

② ①の画面を表示したまま、別ウインドウで【設備管理】- 【セルフ利用者登録】を選択し、セルフ利
用者として登録する設備の左にチェックを入れ、上部「次へ」をクリック

| = | セルフ利用者登録用設備 次へ        | 検索        | 所在建物      | ٣    | 検索 |        |             |          |          | 1 ~ 20 / 41 > >> | *      |
|---|-----------------------|-----------|-----------|------|----|--------|-------------|----------|----------|------------------|--------|
| ⑳ | 三點加表示名                | ≡腺備       | 名称        | ≡ カラ | νE | 三 メーカー | 三型器         | 三所在キャンバス | = 所在建物 ▼ | 三 股備担当者          |        |
|   | i <u>XRD-Ookayama</u> | X-ray Dif | ffraction |      |    | Rigaku | SmartLab SE | 大岡山      | (卒)      | 設備担当者3           | -<br>- |

③ ①の画面の利用者氏名を見ながら、利用者氏名を入力し行を追加する。すべて入力が終わった後に 右部の「送信」をクリックするとセルフ利用者登録が完了する

| 利用者氏名         |       |  |  |  |  |  |  |  |
|---------------|-------|--|--|--|--|--|--|--|
| -#9           |       |  |  |  |  |  |  |  |
| 一般利用者1        |       |  |  |  |  |  |  |  |
| lam morene    |       |  |  |  |  |  |  |  |
| アクション         | 利用者氏名 |  |  |  |  |  |  |  |
| 表示するデータがありません |       |  |  |  |  |  |  |  |
|               |       |  |  |  |  |  |  |  |
|               |       |  |  |  |  |  |  |  |

※利用者氏名は一部入力すると、候補が表示されます

(注意)なお、セルフ利用者登録が完了すると、統合システムは登録された一般利用者に対して「セルフ 利用者として登録された」旨メールを送信します。

④ ①の画面において、③においてセルフ利用者として登録した利用者氏名の左のチェックを1つ入れ、上部「申込クローズ」をクリックする

| Q    | 三番号         | ■ 設備名称       | ■利用者氏名 ▼ | ■予約・申込種別 | ≡ステータス | ■希望開始日時1 | ■希望開始日時2 | ■希望開始日時3 |
|------|-------------|--------------|----------|----------|--------|----------|----------|----------|
|      | 検索          | 検索           | 検索       | 検索       | 検索     | 検索       | 検索       | 検索       |
| 1    | TASK0023271 | XRD-Ookayama | 一般利用者3   | セルフ利用講習  | 申込済    | (空)      | (空)      | (空)      |
| 選択した | こ行のアクション    | <b>~</b>     |          |          |        |          | 44.4     | 1 ~1/1 > |

⑤次画面で「送信」を押すと申込クローズが確定する(セルフ利用希望者の一覧から削除される)

| servicenow                                |             | ステムステータス 実買い物かご シ |
|-------------------------------------------|-------------|-------------------|
| ホーム 🕨 申込情報クローズ                            | 検索          | ٩                 |
| 申込情報クローズ                                  | 1           | 送信                |
| 中\込垂号<br>TASK0023283                      |             |                   |
| 予約・申込種別<br>セルフ利用講習                        |             |                   |
| 設備名称<br>Ø XRD Ookayama                    |             |                   |
| 打ち合わせ (講習) 希望日時<br>連絡事項 (低要及び希望日時・納明について) |             |                   |
| セルフ利用講習受講済み                               |             |                   |
|                                           | ⑦ 添付ファイルを追加 |                   |
|                                           |             |                   |

⑥セルフ利用者として登録した利用者について申込クローズ(④~⑤)を繰り返す

## (参考)セルフ利用者一覧

⑦【設備管理】-【設備情報参照】において、セルフ利用者を調べたい設備表示名をクリックする

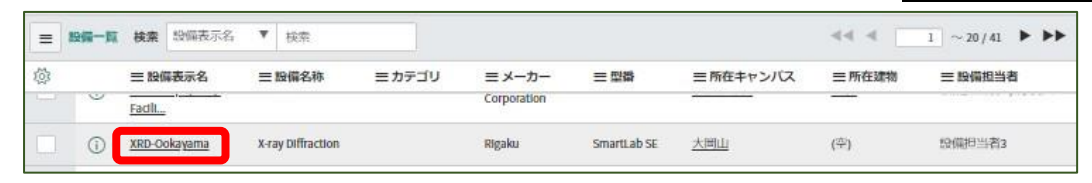

19設備情報下部のタブのセルフ利用者欄にセルフ利用者の一覧が表示されます

| 约倡美宗名                                 | XED Ookavama      |
|---------------------------------------|-------------------|
| 10.000                                | AND CONSTRUCT     |
| 2219-2-51                             | X-ray Diffraction |
| ×-n-                                  | Rigaku            |
| 24                                    | SmartLab SE       |
| 偏品番号                                  | 123456789012      |
| カデゴリ                                  | - 7,2 L           |
| 設備面像                                  |                   |
| 学内(在和利用)                              |                   |
| 学外(在脑利用)                              |                   |
| 学内(セルフ利用)                             | ~                 |
| 学外(セルフ利用)                             | <b>V</b>          |
| セルフ利用講習の要否                            | ~                 |
| 所在キャンパス                               | 大岡山               |
| 所任建物                                  |                   |
| 1946/PLIC                             | OFC               |
| 均体积等                                  | 2022年3月統合システム     |
| 設備担当者                                 | 投稿担当者3            |
| <b>第7</b> 里/新社。                       | test              |
| 設備管理責任者氏名                             |                   |
| 設備管理責任者メールアドレス                        |                   |
| URL (他手約システム)                         |                   |
| 設備メールアドレス                             |                   |
| 利用可能撤给時間                              | 08:30:00          |
| 利用可能转了時間                              | 17:00:00          |
|                                       |                   |
| 利用料金(4) タスク(87) セルフ利用者(2) 投催ライセンス(11) |                   |
| = セルフ利用者 検索 セルフ利用者▼ 検索                |                   |
| 〒 招信記書 XRD-Ookayama                   |                   |
| ◎ Q =セルフ利用者▼                          |                   |
|                                       |                   |
| ① _般利用者3                              |                   |